## 9-1. Respond to Safety Confirmation Request

Safety confirmation requests will be sent to the contact(s) you have registered (email address or app). You can view and respond to these messages by logging into "My Page."

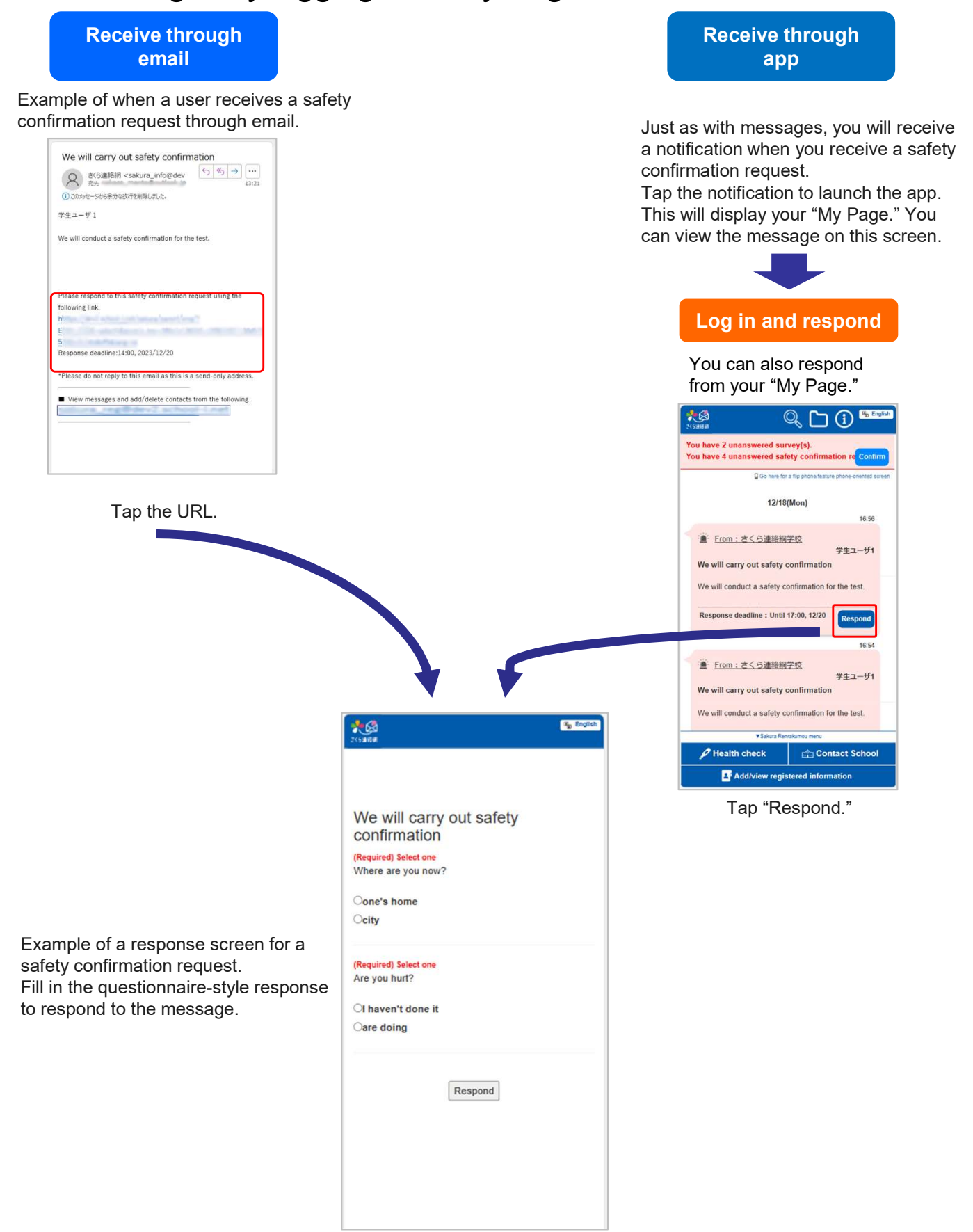